Жеке кабинет арқылы «Күту парағына өтініш беру» нұсқаулығы.

- 1. Өтініш беруші <u>indigo24.kz</u> порталы арқылы жеке кабинет бөліміне өтуі қажет.
- 2. Жеке кабинеттен «Күту парағы» бөліміне өтіңіз.
- 3. «Күту парағына тұру» батырмасын басыңыз.

## Лист ожидания

|                     | Встать в лист ожндания                                        |
|---------------------|---------------------------------------------------------------|
| Q                   | Ничего не найдено<br>К сожалению нам ничего не удалось найти! |
|                     |                                                               |
| Лента событий 60    |                                                               |
| Заявления на ваучер |                                                               |
| Выданные ваучеры    |                                                               |
| Лист ожидания       |                                                               |
| Мои договоры        |                                                               |
| Табеля посещаемости |                                                               |
| Настройки           |                                                               |
| Выйти               |                                                               |

 1 қадам. Ата-ана мен бала туралы мәліметтер. Бұл қадамда сіз баланы таңдауыңыз керек, содан кейін төменде «Мектепке дейінгі ұйымды» көрсетіп, «тәрбие тілін» таңдаңыз. Сәтті таңдағаннан кейін «Жалғастыру» батырмасын басыңыз.

## Запись в лист ожидания

|                     | ШАГ 1                            | ШАГ 2           |          |
|---------------------|----------------------------------|-----------------|----------|
|                     | Сведения о родителе и<br>ребенке | Проверка данных |          |
|                     | Сведения о родителе и            | и ребенке:      |          |
|                     | Родитель                         |                 |          |
|                     |                                  |                 | <b>`</b> |
|                     | Сведения об организа             | ции:            | ×        |
| Лента событий 60    | Дошкольная организация           |                 |          |
| Заявления на ваучер | Baby Step 2                      |                 | ×        |
| Выданные ваучеры    | Язык воспитания                  |                 |          |
| Лист ожидания       | Казахский                        |                 | <u>~</u> |
| Мои договоры        |                                  |                 |          |
| Табеля посещаемости | Назад Продол                     | жить            | Отмена   |
| Настройки           |                                  |                 |          |
| Выйти               |                                  |                 |          |

5. 2 қадам. Деректерді тексеру.

Өтінішті күту парағына жіберуге тексереміз. Егер бәрі дұрыс толтырылған болса, төменде жеке деректерді пайдалануға және өңдеуге, байланыс деректерін пайдалануға келісіміңізді бересіз.

6. «Өтініш беру» батырмасын басыңыз.

## Запись в лист ожидания

|                               | ШАГ 1 ШАГ 2<br>Сведения о родителе и Проверка данных<br>ребенке                                                                                                    |
|-------------------------------|----------------------------------------------------------------------------------------------------|
|                               | Руководителю управления образования г.Астана<br>от                                                                                                    |
| Лента событий                 |                                                                                                    |
| Заявления на ваучер           | ЗАЯВЛЕНИЕ                                                                                                    |
| Выданные ваучеры              | Прошу записать ребенка в лист ожидания свободных мест для перевода в другую дошкольную<br>окланизацию                                                                                 |
| Лист ожидания<br>Мои договоры | <u>г.Астана</u>                                                                                                    |
| Табеля посещаемости           | <u>18.06.2020</u> года рождения                                                                                                    |
| Настройки                     | Ожидаемая дошкольная организация:                                                                                                    |
| Выйти                         | вару злер 2<br>Лист ожидания: 2020 ГР, каз. Язык воспитания: Казахский                                                                                                    |
|                               | Прошу уведомлять меня об изменениях моего заявления следующими способами:<br>1. Электронное уведомление в мобильном приложении ed24.kz на следующие номера телефонов:<br><u>+7702</u> |
|                               | Я даю согласие на использование и обработку персональных данных                                                                                                    |
|                               | Я даю согласие на использование своих контактных данных для получения уведомлений                                                                                                    |
| -                             | Я ознакомлен(-а), согласен(-а) и принимаю условия договора оферты данного интернет-портала                                                                                            |
|                               |                                                                                                    |
|                               |                                                                                                    |
|                               |                                                                                                    |
|                               | Назад Подать заявление Отмена                                                                                                    |

 Сәтті аяқталған өтініште келесі хабарлама көрсетілетін болады: «Сіздің №297\*\*\*86 өтінішіңіз тіркеуге жіберілді».

Өтініштің мәртебесін сіз жеке кабинет арқылы бақылай аласыз. Өтініш беруші 4 түрлі мектепке дейінгі ұйымда күту парағына тұра алады. Егерде сіз басқа мектепке дейінгі ұйымға күту парағына тіркелгіңіз келсе «Жаңа өтініш» жіберуіңіз қажет.

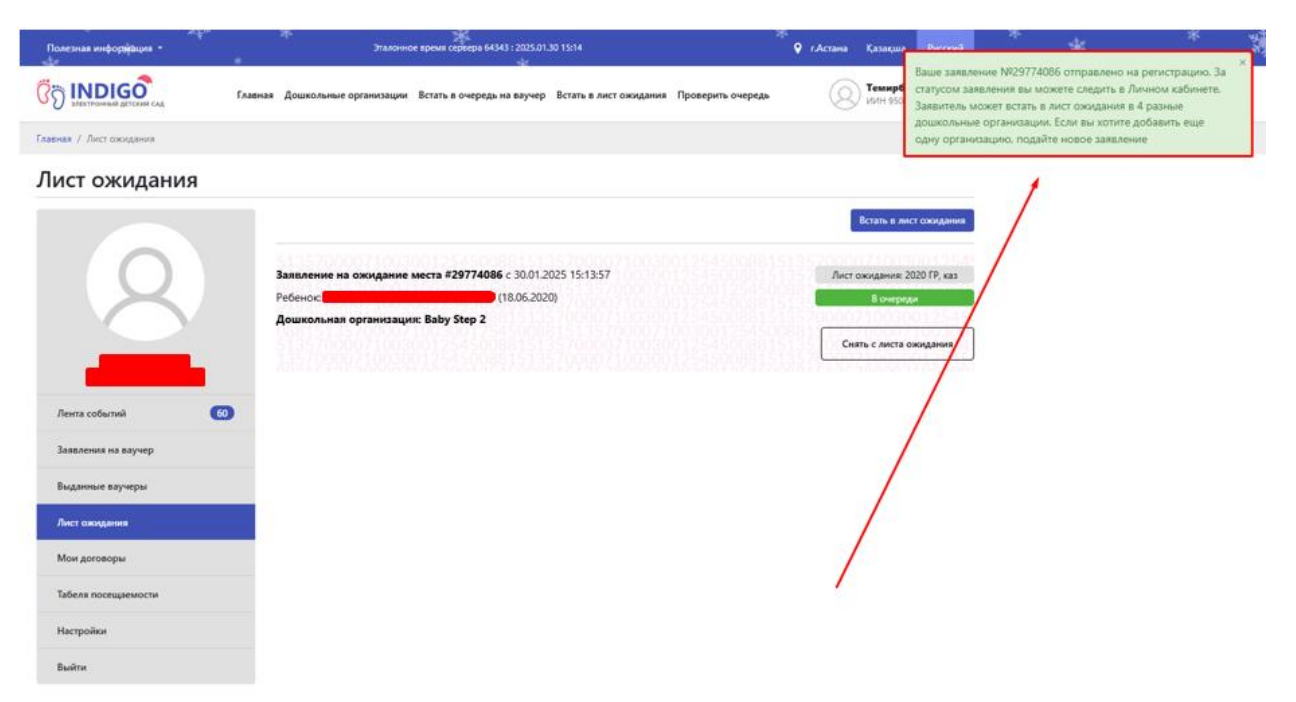